## eX WP 検証済みライティングソフトウェア/USBメモリ

| 項目                   | メーカー名                                                                                                    | 検証済みソフトウェア/USBメモリ名称                                                                      |  |
|----------------------|----------------------------------------------------------------------------------------------------|------------------------------------------------------------------------------------------|--|
| ライティング               | BHA                                                                                                    | B's Recorder GOLD 9                                                                      |  |
| ソフトウェア               | Nero                                                                                                    | nero 7                                                                                   |  |
|                      | Roxio                                                                                                    | Easy Media Creator 9                                                                     |  |
|                      |                                                                                                    | RecordNow 9                                                                              |  |
|                      | Lllead                                                                                                    | WinCDR 9                                                                                 |  |
|                      | Microsoft                                                                                                    | Windows 海港ライティング機能                                                                       |  |
|                      | The osore                                                                                                    | Windows Media Davor 11                                                                   |  |
| パケットニノニハガ            | BUA                                                                                                    |                                                                                          |  |
| バケットライティンク<br>ソフトウェア | DRA                                                                                                    | DS CLIP /                                                                                |  |
|                      | ROXIO                                                                                                    |                                                                                          |  |
|                      | Sonic                                                                                                    | DLA                                                                                      |  |
|                      | Microsoft                                                                                                    | Windows パケットライティング機能                                                                     |  |
| USBメモリ               | BUFFALO ※1                                                                                                    | RUF2-HSC2GUW                                                                             |  |
|                      |                                                                                                    | RUF2-HSC1GW                                                                              |  |
|                      |                                                                                                    | RUF2-HSCL-1G                                                                             |  |
|                      |                                                                                                    | RUF2-HSC-MGR                                                                             |  |
|                      |                                                                                                    | RUF2-HSC-2GTV                                                                            |  |
|                      |                                                                                                    | RUF2-FHS4G                                                                               |  |
|                      |                                                                                                    | RIJE2-SC512 *2                                                                           |  |
|                      |                                                                                                    | RUE2-EHS2G                                                                               |  |
|                      |                                                                                                    |                                                                                          |  |
|                      |                                                                                                    |                                                                                          |  |
|                      |                                                                                                    | RUF3-JM8GS-BK %Z                                                                         |  |
|                      |                                                                                                    | RUF3-HS1V20-X %6                                                                         |  |
|                      |                                                                                                    | RUF3-HSL>U-Z                                                                             |  |
|                      |                                                                                                    | RUF3-HSシリーズ                                                                              |  |
|                      |                                                                                                    | RUF3-HSLTVシリーズ                                                                           |  |
|                      |                                                                                                    | RUF2-HSCLTVA3                                                                            |  |
|                      | I·O DATA ※1                                                                                                    | ED-V1G                                                                                   |  |
|                      |                                                                                                    | ED-V3/1G                                                                                 |  |
|                      |                                                                                                    | ED-S2/1GA                                                                                |  |
|                      |                                                                                                    | ED-53/1G                                                                                 |  |
|                      |                                                                                                    | ED-5/13                                                                                  |  |
|                      |                                                                                                    |                                                                                          |  |
|                      |                                                                                                    | ED-EIGA                                                                                  |  |
|                      |                                                                                                    | ED-E3/IG                                                                                 |  |
|                      |                                                                                                    | EDS-EC0256                                                                               |  |
|                      |                                                                                                    | ED-SC3/2G                                                                                |  |
|                      |                                                                                                    | ED-CCV2G %3                                                                              |  |
|                      | SONY                                                                                                    | FIU-850-M03                                                                              |  |
|                      |                                                                                                    | FIU-850-C04 %4                                                                           |  |
|                      |                                                                                                    | FIU-850-D04                                                                              |  |
|                      | HAGIWARA %1                                                                                                    | HUD-PL1GAVSL                                                                             |  |
|                      |                                                                                                    | HUD-PL302GM ×3                                                                           |  |
|                      |                                                                                                    | HID-PLIVM302GA1 ×3                                                                       |  |
|                      |                                                                                                    |                                                                                          |  |
|                      | ELECOM ¥1                                                                                                    |                                                                                          |  |
|                      |                                                                                                    | MF-PUN F302GAI                                                                           |  |
|                      |                                                                                                    | MF-PUV1302GM1                                                                            |  |
|                      |                                                                                                    | MF-ENU3A04GBK                                                                            |  |
|                      | ED Contrive %1                                                                                                    | SD-Container 5.0                                                                         |  |
|                      |                                                                                                    | SD-Container 5.0V                                                                        |  |
|                      |                                                                                                    | SD-Shelter 2.0                                                                           |  |
|                      |                                                                                                    | TRAVENTY for eXWP                                                                        |  |
|                      |                                                                                                    | TRAVENTY V for eXWP                                                                      |  |
|                      |                                                                                                    | TRAVENTY CG ※5                                                                           |  |
|                      |                                                                                                    | TRAVENTY CG V ※5                                                                         |  |
|                      |                                                                                                    | TRAVENTY SuperVision                                                                     |  |
|                      |                                                                                                    | TRAVENTY V SuperVision                                                                   |  |
|                      |                                                                                                    | TRAVENTV3                                                                                |  |
|                      |                                                                                                    |                                                                                          |  |
| 供来                   | MCAlee                                                                                                    |                                                                                          |  |
| и <b>н</b> етъ       | A 1 Windows 2000なにはWindows Aricabic エージョーを使用した承認KEYの埋め込みを行う必要があります。この作業はWindows2000、またはWindows XPにて行ってください。<br>[手順] |                                                                                          |  |
|                      | 1. コーザ確果にてログオンする。                                                                                                   |                                                                                          |  |
|                      | 1.1. J 11m(1)にCU-1775-00<br>う 対象のIICR-V工IはDCの 存結する                                                                  |                                                                                          |  |
|                      |                                                                                                    |                                                                                          |  |
|                      | 3.058メビルにゼキリアイログインタる。                                                                                               |                                                                                          |  |
|                      | 4. 目理白メニノーを大行りる。                                                                                                    |                                                                                          |  |
|                      | 5.[USBメモリ承認]ホタンを押                                                                                                   | 5. LUSBメモリ承認」ホタンを押し、USBメモリ承認画面を表示する。                                                     |  |
|                      | 6.7ルーノ名を適自設定した後、【東認】ボダンを押すことで、東認KEYをゼキュリティ領域へ理め込む。                                                                  |                                                                                          |  |
|                      | 7.USB关于现在一度PC加分技化。                                                                                                  |                                                                                          |  |
|                      | 8、管理各種限に(ビクスシタる。                                                                                                    |                                                                                          |  |
|                      | 9.対象のUSBXモリをPCへ接続する。                                                                                                |                                                                                          |  |
|                      | 10.USBメモリにセキュリティログインする。                                                                                             |                                                                                          |  |
|                      | 11.管理者メニューを実行する。                                                                                                    |                                                                                          |  |
|                      | 12. 【USBメモリ承認】ボタンを押し、USBメモリ承認画面を表示する。                                                                               |                                                                                          |  |
|                      | 13.グループ名を適宜設定した後、【承認】ボタンを押すことで、承認KEYをセキュリティ領域へ埋め込む。                                                                 |                                                                                          |  |
|                      | 14.USBXモリを一度PCから抜く。                                                                                                 |                                                                                          |  |
|                      |                                                                                                    |                                                                                          |  |
|                      | ※2 読み込みと書き込み両方を禁止するモードに設定しても、読み込み禁止が行えません。書き出しは禁止されます。                                                              |                                                                                          |  |
|                      | ※3 eX WPが外部デバイス読み込み禁止モードで動作している場合、ED-CCVのセキュリティ保護領域の解除を行う「SDLauncher.exe」の起動ができません。                                 |                                                                                          |  |
|                      | このため、承認USBメモリ機能が利用できません。イネーブラによる一時書き出し許可機能は利用可能です。                                                                  |                                                                                          |  |
|                      | ※4 eX WPが外部デバイス読み込み禁止モードで動作している場合、「ファイル名を指定して実行」メニューから保護領域の解除を行う「UserMgr.exe」を                                      |                                                                                          |  |
|                      | 実行することができません。                                                                                                    |                                                                                          |  |
|                      | ※5 オフィス内モードとオフィス外モードの2つのコピーガード機能のうち、exWP導入環境下では、オフィス内モードのみサポート可能です。                                                 |                                                                                          |  |
|                      | ※6 eX WPが外部デバイス読み込み                                                                                                 | み禁止モードで動作している場合、USBメモリのパスワード認証後にTrend Micro USB Securityの起動に失敗したメッヤージが                   |  |
|                      | 表示さわます。 詰み込みを許可                                                                                                    | ま一、カーボーバーバルのパーズの大ビー「「Carlio Connadia」(シング・「Balance Connadia」(Connadia」(Connadia)(スペンパーン) |  |
| 1                    |                                                                                                    |                                                                                          |  |

・2016年6月21日時点で、弊社にて動作検証が完了しているライティングソフトウェア/USBメモリです。記載されていない製品につきましては、お問い合わせください。